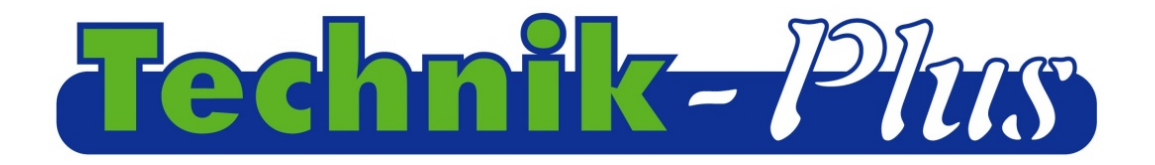

### **Instruction**

# SEEDER+ unit

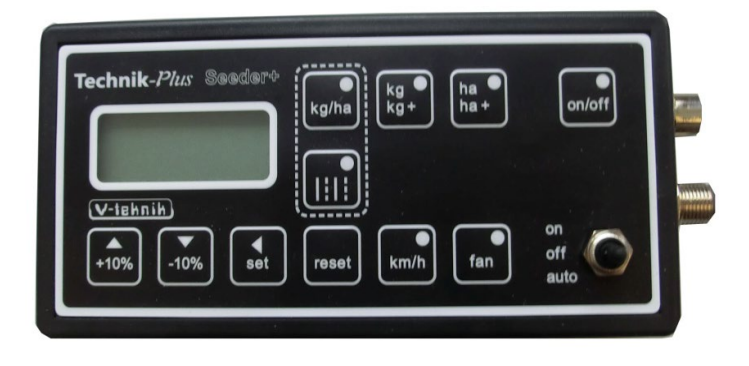

202102 (last update)

Software Version 9:53

### Index

| Describtion                                          | 2  |
|------------------------------------------------------|----|
| Program version                                      | 2  |
| How to change values                                 | 3  |
| Adjusting the parameters                             | 3  |
| Calibration                                          | 5  |
| calibration of output amount                         | 5  |
| calibration of seedroll sensor                       | 5  |
| calibration of seedroll sensor with calbration value | 7  |
| calibration of working width                         | 8  |
| calibration of speed                                 | 8  |
| Adjustment and controlling of fan speed              |    |
| Working on the field                                 | 11 |
| Additional functions                                 | 12 |
| Simulated speed                                      | 12 |
| Resetting of the monitor                             | 12 |
| Hardware Test                                        | 12 |
| External seeding unit                                | 13 |
| Tramline function                                    | 14 |
| ATTACHMENT 1 Parameter adjustment                    | 15 |
| ATTACHMENT 2 Alarm signals/Error Codes               | 17 |
| Connections with shema                               | 21 |
| ATTACHMENT 3 Table with calibration value            | 22 |
|                                                      |    |

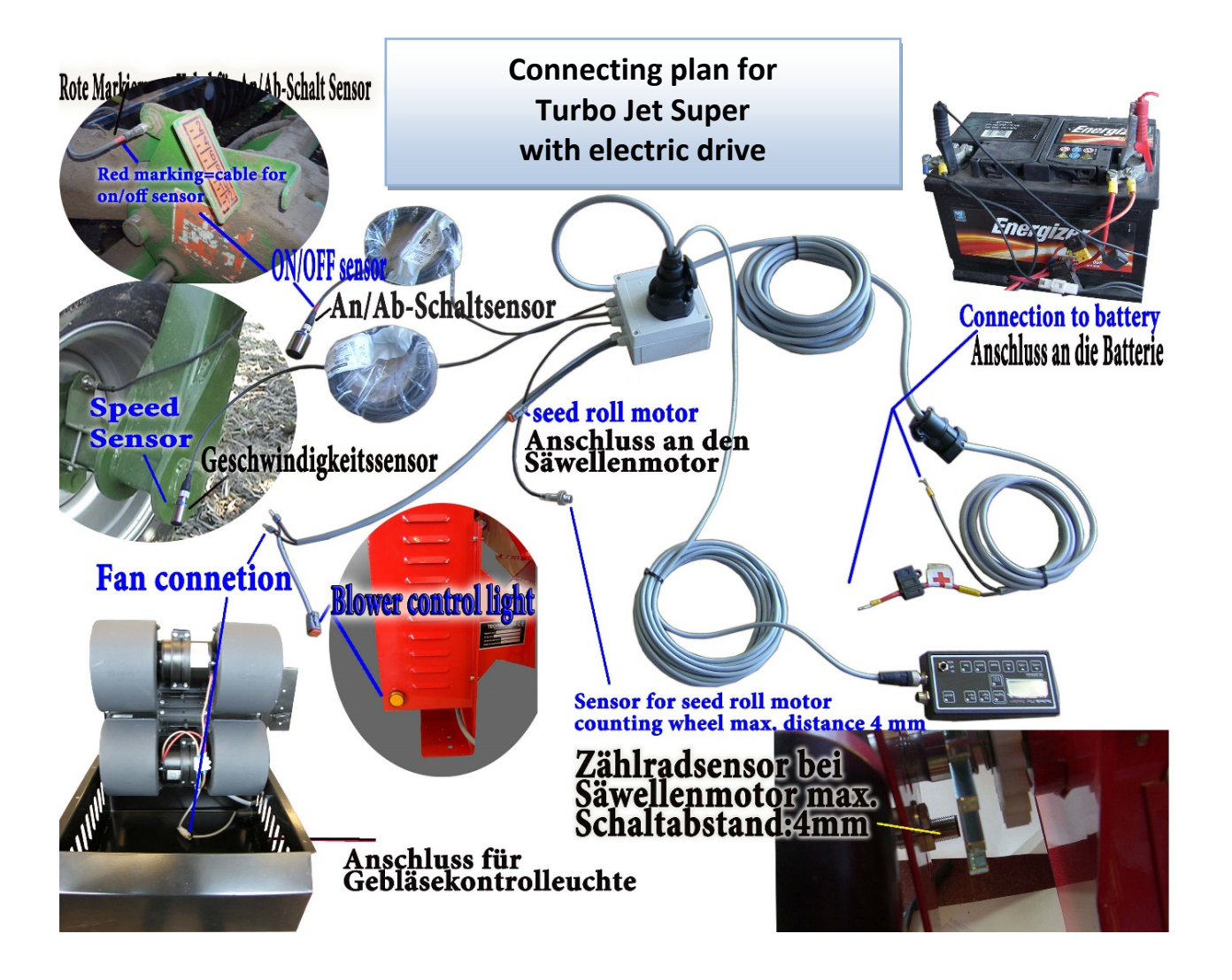

### **Description**

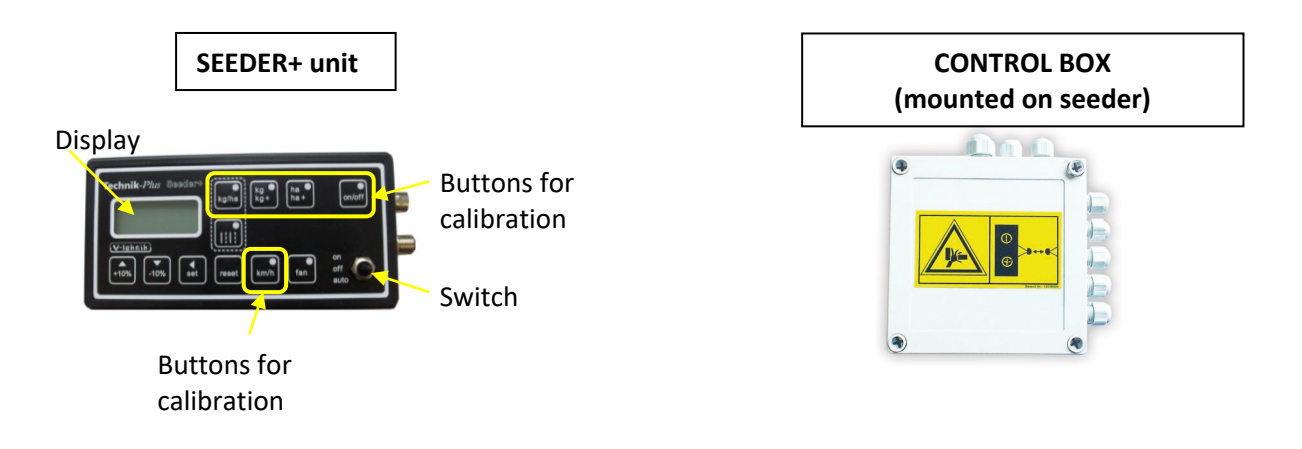

### **Program version**

After the startup the program version for the unit and the control box is shown as follows:

Program version SEEDER+ unit : Program version control box Technik-Phis Seeder ha ha+ on/off g/ha V-tehnik) km/h off fan reset -109 auto

**Startup =** It is after connecting the SEEDER+ unit with the battery. On the display is shown a dashed line and one LED after the other starts to shine.

# HOW TO CHANGE VALUES

In some parts of the instruction you must put in values with SET and the +10% / -10% buttons. Do this as follows:

| Visible<br>Visible<br>Vis | You can change the numbers of a value<br>independent. Toggle with SET between the<br>numbers. An underline shows you at which<br>number you are at the moment.      |
|----------------------------------------------------------------------------------------------------|----------------------------------------------------------------------------------------------------|
| Technik Plan stars and king has only<br>005 till kas only<br>traktiv<br>10% 10% et ress und fan et o                                                                                                    | Change the number with the +10% / -10%<br>buttons. Press short SET. The underline<br>changes to the next number. Change this<br>number with the +10% / -10% buttons |
| Technik für sofer sofer                                                                                                    | Do this as long until you have the correct value on the display.                                                                                                    |

# **ADJUSTING THE PARAMETERS**

The SEEDER+ can control motors with different technical details. Therefore, you must adjust the parameters correct. Some parameters are for the sensors (speed sensor, ON/OFF sensor, level sensor). <u>Check the parameters before the first calibration!</u> The correct values for the parameters are in attachment 1.

| Technik-Jäur Basdar's<br>Usighnik<br>Usighnik<br>Usi | 1. Press <b>SET</b> and <b>RESET</b> together for 2 seconds.                                                                                                    |
|----------------------------------------------------------------------------------------------------|----------------------------------------------------------------------------------------------------|
| Technik Mar Schart (1996)<br>1996 Age ha order<br>1996 Age ha order<br>1996                                                                                                    | <ul> <li>2. The display shows now the parameter number. The value flashes.</li> <li>(00=Parameter no.0)</li> <li>Adjust the value to the correct parameter number with SET and the +10% / -10% buttons.</li> </ul> |

| Pechnik Nur Software Freehouse State Output State Output                                                                                                    | 3. Press <b>SET</b> for 2 seconds. The display shows know the value that is programmed for this parameter.                        |
|----------------------------------------------------------------------------------------------------|----------------------------------------------------------------------------------------------------|
| Technik Clar De art (1990) Re (1990) Re (1990)<br>00009<br>1111<br>1055 -1055 est (1990) Re (1990) Re (1990)<br>1111<br>11111<br>11111<br>11111<br>11111<br>11111<br>11111<br>11111<br>11111<br>11111<br>1 | <ul> <li>4. Put in the correct value with SET and the +10% / -10% buttons.</li> </ul>                                             |
|                                                                                                    | 5. Press <b>SET</b> for 2 seconds. The new value is confirmed.                                                                    |
| Contraction of the sector of the sector of t                                                                                                    | 6. The display shows the parameter no.<br>again. Go to the next parameter with <b>SET</b><br>and the <b>+10% / -10%</b> buttons.  |
| Prechnike / Str. Street Street                                                                                                    | 7. Press <b>SET</b> for 2 seconds. The display shows<br>know the value that is programmed for this<br>parameter.                  |
| Prechail Neu and Labor Rg and and out of a court of a court of a c                                                                                                    | 8. Put in the correct value with <b>SET</b> and the +10% / -10% buttons.                                                          |
| Prechnik Niu<br>DODOO<br>Unter ho<br>- 10% et men unh fan ado                                                                                                    | 9. Press <b>SET</b> for 2 seconds. The new value is confirmed.                                                                    |
| Technik ver mart fingen ha under<br>01<br>105 -105 et esset und fan ede                                                                                                    | 10. The display shows the parameter no.<br>again. Go to the next Parameter with <b>SET</b><br>and the <b>+10% / -10%</b> buttons. |

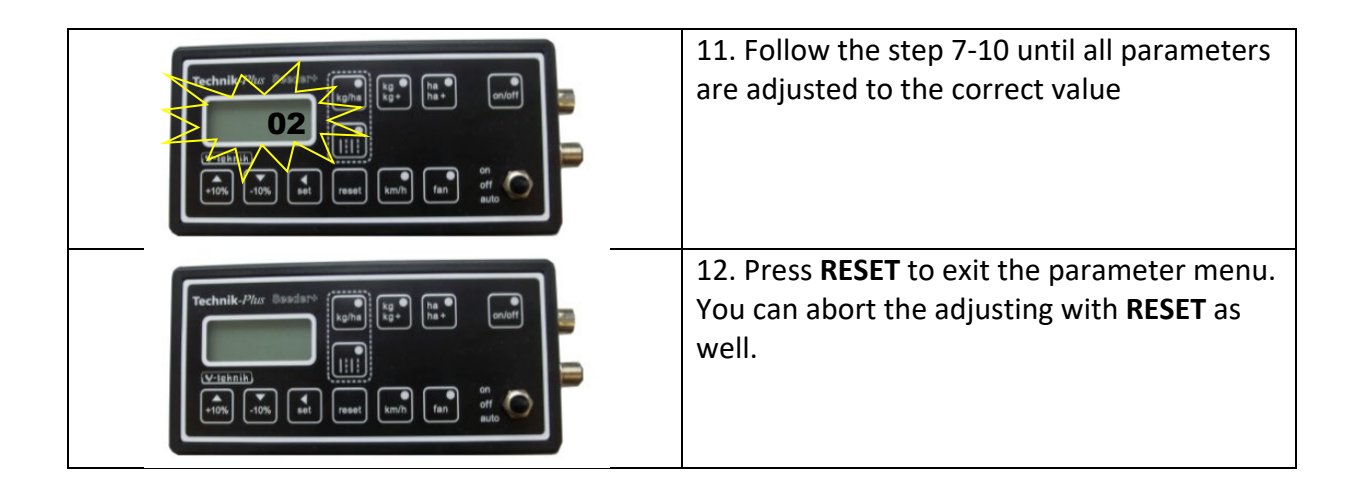

# **CALIBRATION**

| CALIBRATION OF OUTPUT AMOUNT                                                                                                    |                                                                                                    |
|----------------------------------------------------------------------------------------------------|----------------------------------------------------------------------------------------------------|
| Technik-Piter Essedart       Implying       Implying< | 1. Press the <b>kg/ha</b> button. The green LED at the button shines.                                           |
|                                                                                                    | 2. Press <b>SET</b> for 2 seconds. The green LED at<br>the button flashes. The value at the display<br>flashes. |
| Technik Kur ar an an an an an an an an an an an an an                                                                                                    | 3. Put in the output amount you need (in kg/ha) with <b>SET</b> and the <b>+10% / -10%</b> buttons.             |
| Zechnik Niu<br>200.0<br>Hill<br>Hill<br>Hill<br>Hill<br>Hill<br>Hill<br>Hill<br>Hil                                                                                                    | 4. Press <b>SET</b> for 2 seconds. The output amount is confirmed.                                              |
| CALIBRATION OF SEED ROLL SENSOR                                                                                                    |                                                                                                    |
| Technik-Phar Busdarv         Upha         Upha                                                                                                    | 5. Press the <b>kg/kg+</b> button. The green LED at the button shines. Put the switch to <b>OFF</b>             |

| Versitier<br>Versitier<br>Versitier                                         | 6. Press <b>SET</b> for 2 seconds. The green LED at<br>the button flashes. The value at the display<br>flashes.                                                                                                    |
|----------------------------------------------------------------------------------------------------|----------------------------------------------------------------------------------------------------|
| Vertralt<br>Vertralt<br>Vertra | <ul> <li>7. The shown value is the g/impulse during calibration. This value must be 1.00.</li> <li>(Adjusting with SET and the +10% / -10% buttons)</li> </ul>                                                                                                    |
| 1.00                                                                                                    | 8. Press <b>SET</b> for 2 seconds. The value is confirmed. The LED at the <b>on/off</b> button shines.                                                                                                    |
| Open the bottom<br>cover                                                                                                    | 9. Open the bottom cover and put a bin<br>underneath (with known weight). Fill seed<br>into the hopper.                                                                                                    |
| Visiki<br>10% -10% ent meet kmit fan off off OFF                                                                                                    | <ul><li>10a. Put the switch to on or press short the calibration button on the machine. Seed roll starts turning.</li><li>10b. After some seconds turn the switch to off or press short the calibration button on the machine. The seed roll stops and is filled</li></ul>      |
|                                                                                                    | up with seed now. Press <b>RESET</b> to abort the<br>calibration of seed roll sensor. Follow point<br>5-10a again. And then go on with 10c. If you<br>don't fill up the seed roll first the output<br>amount can differ from the adjusted one.<br>Especially for small amounts. |
| For emptying open the bottom flap complete.                                                                                                    | 10c. Collect the seed in the bin as long as<br>you have enough to weigh it. We<br>recommend collecting the seed as long as<br>possible. Especially for big output amounts.<br>-> Higher accuracy!                                                                               |
| TechnikPhar Bosdars         0.935         Vrigbnik         -tots         -tots         -tots                                                                                                    | 11. Put the switch to off. The seed roll stops.<br>Weigh the collected seed. Don't forget to<br>count away the weigh for the bin.                                                                                                    |

| Technik Aur<br>0.935<br>105<br>105<br>105<br>105<br>105<br>105<br>105<br>10                | 12. Press short <b>SET</b> . The value at the display starts to flash. The LED at the <b>on/off</b> button expires.                                                                                                    |
|--------------------------------------------------------------------------------------------|----------------------------------------------------------------------------------------------------|
|                                                                                            | 13. The value on the display shows the flown<br>down kg with 3 decimals. Correct this value<br>to the amount you have just weighed. (With<br>SET and the <b>+10% / -10%</b> buttons)                                                                                                    |
|                                                                                            | 14. Press <b>SET</b> for 2 seconds. The value is confirmed.                                                                                                    |
| Rechnik (n B)<br>B.07<br>Versame<br>Versame<br>10% -10% est ment with the sub-<br>ten auto | 15. The shown value is the correct<br>g/impulse. (Remember: At the beginning you<br>put in 1.00) You can note this calibration<br>value to skip the calibration for this seed in<br>future. (Attention: The mass of the seed can<br>change because of different factors. That<br>can lead to an incorrect output amount!) |
|                                                                                            | Press short SET to confirm.                                                                                                    |
| CALIBRATION OF THE SEED ROLL SENSOR WITH O                                                 | CALIBRATION VALUE                                                                                                    |
| CALIBRATION OF THE SEED ROLL SENSOR WITH C                                                 | CALIBRATION VALUE         16. Press the kg/kg+ button. The green LED at the button shines.                                                                                                    |
| CALIBRATION OF THE SEED ROLL SENSOR WITH (                                                 | <b>CALIBRATION VALUE</b> 16. Press the kg/kg+ button. The green LED at the button shines.         17. Press SET for 2 seconds. The green LED at the button flashes. The value at the display flashes.                                                                                                    |
|                                                                                            | <b>CALIBRATION VALUE</b> 16. Press the kg/kg+ button. The green LED at the button shines.         17. Press SET for 2 seconds. The green LED at the button flashes. The value at the display flashes.         18. Adjust the display with the SET and +10% / -10% buttons to the calibration value on your notes.         |

| Technik Clur are to the to the total are total are total | 20. Press short <b>SET</b> . The value on the display flashes. The <b>on/off</b> button LED expires.                             |
|----------------------------------------------------------------------------------------------------|----------------------------------------------------------------------------------------------------|
| D.000<br>10% of rese unit of edge                                                                                                    | 21. Press <b>SET</b> for 2 seconds. You have skipped the calibration.                                                            |
| L-44                                                                                                    | 22. The display shows the calibration value again. Press <b>SET</b> to confirm.                                                  |
| CALIBRATION OF WORKING WIDTH                                                                                                    |                                                                                                    |
| Technik-Plur Susdart<br>U-ubnik<br>V-ubnik<br>10% -10% -10 -10 -10 -10 -10 -10 -10 -10 -10 -10                                                                                                    | 23. Press the <b>ha/ha+</b> button. The green LED at the button shines.                                                          |
|                                                                                                    | 24. Press <b>SET</b> for 2 seconds. The green LED<br>at the button flashes. The value at the<br>display flashes.                 |
| Construction of the set with the set with th | <ul> <li>25. Adjust the value to your working width.</li> <li>6m = 600</li> <li>(With SET and the +10% /-10% buttons)</li> </ul> |
|                                                                                                    | 26. Press <b>SET</b> for 2 seconds to confirm.                                                                                   |
| CALIBRATION OF SPEED                                                                                                    |                                                                                                    |
| Technik-Phar Basdaro<br>Visbnik<br>Visbnik<br>ISB -10% est reset km/n fm of ests                                                                                                    | 27. Press the <b>km/h</b> button. The green LED at the button flashes.                                                           |

|                                                                                                    | 28. Press <b>SET</b> for 2 seconds. The green LED<br>at the button flashes. The value at the<br>display flashes.                                                                                                    |
|----------------------------------------------------------------------------------------------------|----------------------------------------------------------------------------------------------------|
| Lock low at read at the set of the set of th                                                                                                    | 29. Enter <b>SET</b> and <b>+10% / -10%</b> button to<br>adjust the estimated distance traveled by<br>the tractor wheel from signal to signal<br>(Value between 1-500; look at mounting of<br>speed sensor). If you take speed signals from<br>the signal plug of tractor, enter value 7,3 |
|                                                                                                    | 30. Press <b>SET</b> for 2 seconds to confirm.                                                                                                    |
| Technik-Plur Busdarv         Upbs         Upbs                                                                                                    | 31. Drive the tractor a known length (Recommended: 100m on the field).                                                                                                    |
| Technik-Plur Susdaty         B7.2         V:tiknik         ••••         ••••         ••••         ••••         ••••         ••••         ••••         ••••         ••••         ••••         ••••         ••••         ••••         ••••         ••••         ••••         ••••         ••••         ••••         ••••         ••••         ••••         ••••         ••••         ••••         ••••         ••••         ••••         ••••         ••••         ••••         ••••         ••••         ••••         ••••         ••••         ••••         ••••         ••••         ••••         ••••         ••••         ••••         ••••         ••••         ••••         ••••         ••••         •••• </td <td>32. After passing 100m, press short <b>SET</b>.</td>                                                                                                    | 32. After passing 100m, press short <b>SET</b> .                                                                                                    |
| 100<br>100<br>100<br>100<br>100<br>100<br>100<br>100                                                                                                    | 33. The value on the display shows the distance passed in meters. This value must now be corrected to the traveled 100m (with <b>SET</b> and <b>+10% / -10%</b> buttons)                                                                                                    |
| Technik- ve Born in the set with the set with the set wit                                                                                                    | 34. Press <b>SET</b> for 2 seconds to confirm.                                                                                                    |
| Technik Res<br>176.5<br>176.5<br>Technik Res<br>176.5<br>Technik Res<br>176.5 | 35. This value on the display is now the correct way from pulse to pulse. Do not change this value! Press short <b>SET</b> to confirm.                                                                                                    |

#### FAN SPEED

29. Adjusting and controlling of fan speed. (On hydraulic driven fan with fan control sensor): **ATTENTION!** 

# PLEASE ADJUST FAN SPEED NOT BEFORE THE OIL FOR HYDRAULIC FAN DRIVE WILL REACH OPERATING TEMPERATURE.

| Technik-J/kar Basedar's (a) (a) (b) (b) (b) (b) (b) (b) (b) (b) (b) (b                                                                                                    | 36. Press the <b>"fan</b> "button for 2 seconds. The LED on the button is flashing                                                                                                    |
|----------------------------------------------------------------------------------------------------|----------------------------------------------------------------------------------------------------|
| TechnikPluz Boodart<br>1245<br>(V-Ighnik)<br>(V-Ighnik)<br>(10% -10% est reset km/h for arts of arts of arts | 37. The display shows now the speed (in rpm) of the fan. Regulate this speed with hydraulic flow rate on the hydraulic (max. 50lit./min.). Press the " <b>fan</b> " button to exist the fan menu. |

# WORKING ON THE FIELD

| Technik-Phar     Basdato     Implementation     Implementation       Urabinitie     Implementation     Implementation     Implementation       (V-Indentitie)     Implementation     Implementation     Implementation       (V-Indentitie)     Implementation     Implementation     Implementation       (V-Indentitie)     Implementation     Implementation     Implementation       (V-Indentitie)     Implementation     Implementation     Implementation       (V-Indentitie)     Implementation     Implementation     Implementation       (V-Indentitie)     Implementation     Implementation     Implementation       (V-Indentitie)     Implementation     Implementation     Implementation       (V-Indentitie)     Implementation     Implementation     Implementation       (V-Indentitie)     Implementation     Implementation     Implementation       (V-Indentitie)     Implementation     Implementation     Implementation       (V-Indentitie)     Implementation     Implementation     Implementation       (V-Indentitie)     Implementation     Implementation     Implementation       (V-Indentitie)     Implementation     Implementation     Implementation       (V-Indentitie)     Implementation     Implementation     Implementation       (V-Indenti                                                                                                    | 1. Press the button " <b>fan</b> "for switching on<br>the fan.                                                                                                    |
|----------------------------------------------------------------------------------------------------|----------------------------------------------------------------------------------------------------|
| Technik-Piter Saudare (see ) (see ) ( | 2. Press the <b>ON/OFF</b> button.                                                                                                    |
| Technik-Pha       Desdativ         V-Inknik)       Image: Second Second Se                                                                            | <ul> <li>3 . Put the toggle switch to the correct position:</li> <li>ON = The seedrolls are adjusted according to the driving speed, but ON/OFF sensor is deactivated.</li> <li>OFF = The seedrolls are switched off. The display is flashing a double point ":".</li> <li>AUTO = The seedrolls are adjusted according to the driving speed and switching on/off the seedrolls will be adjusted with the ON/OFF sensor. The display is flashing a double point ":".</li> <li>The polarity of the sensor can be changed. (look at parameter no. 04)</li> </ul> |

| The machines are now activated. You ca                                                                                                    | an see the following values during work:                           |
|----------------------------------------------------------------------------------------------------|--------------------------------------------------------------------|
|                                                                                                    | 4. Press the " <b>kg/ha</b> " button. The display                  |
|                                                                                                    | snows the entered kg/na.<br>Press the "kg/ha" button a second time |
|                                                                                                    | The display now shows the effectively kg/ha.                       |
| +10% -10% est reset km/h fan off O                                                                                                    | This value may differ a lot from the entered                       |
|                                                                                                    | output amount, if:                                                 |
|                                                                                                    | 1. The tractor is broken abruptly.                                 |
|                                                                                                    | 2. The tractor is rapidly accelerated.                             |
|                                                                                                    | 3. The seedroll motor not rotates.                                 |
| Technik-Phar Boadary                                                                                                    | shows the previously output amount in kg.                          |
| 38.2     Image: Second second se                                                                                                    |                                                                    |
|                                                                                                    | 6. Press the " <b>ha/ha+</b> " button. The display                 |
|                                                                                                    | shows the previously worked area in ha.                            |
|                                                                                                    | 7. Press the <b>"km/h</b> " button. The display                    |
| Vighnik<br>Vighnik<br>Vighnik<br>vighnik<br>vig | show the actual speed in km/h.                                     |

# **ADDITIONAL FUNCTIONS**

**Startup** = It is after connecting the SEEDER+ unit with the battery. On the display is shown a dashed line and one LED after the other starts to shine.

#### Simulated speed:

In normal mode the seed roll turns when the unit gets speed signals (= when tractor drives). Sometimes it can be useful when the seed roll turns even the tractor doesn't drive (f.e. Fieldstart, testing on the farm).

That can be done by simulating a driven speed.

- Adjust the paramter no. 20 to the driven speed you want to simulate. (f.e. 2.0 = 2 km/h)
- 2. Switch on the seeding machine ("fan"-button shines, "on/off"-button shines, switch is in position "auto").
- 3. Now press the "km/h"-button for 2 seconds. The display shows the adjusted speed (2.0 = 2 km/h).
- 4. The seed roll starts turning with a constant speed. According to the simulated adjusted driven speed (in our example 2 km/h)
- 5. Press short "Reset".
- 6. Now the machine is back in normal mode and adjusts the seed roll according to the speed you are driving with the tractor.

#### **Resetting of the SEEDER+ unit**

In case the memory has gone corrupt (ER 10) or for any reason one would like to reset all parameters, this can be done by holding down a series of buttons at startup.

- 1. Disconnect the unit from the battery.
- 2. Connect the SEEDER+ with the battery again.
- 3. Make sure the switch is at position **on**.
- 4. Press the **+10%** and **kg/ha** and **ha/ha+** buttons together during start up.
- 5. The SEEDER+ starts again. The parameters and calibrations are deleted.

#### Hardware Test:

The unit has a built-in test in order to control that all buttons, LEDs, switch and display work properly. To activate this hardware test, complete the following procedure:

- 1. Disconnect the unit from the battery.
- 2. Make sure that the switch is at position off.
- 3. Connect the unit to the battery. Press the **on/off** and **ha/ha+** buttons together during start up.
- 4. The unit is now in hardware test mode.

Start with the kg/ha button. Press one button after the other. The following must occur:

| Button | Display shows | LED on button must |
|--------|---------------|--------------------|
| kg/ha  | 1111          | shine              |
| kg/kg+ | 2222          | shine              |
| ha/ha+ | 3333          | shine              |
| on/off | 4444          | shine              |
|        | 5555          | shine              |
|        |               |                    |

| The display is rolling through the          |                                                                                                    |
|---------------------------------------------|----------------------------------------------------------------------------------------------------|
| individual segments for the 1 <sup>st</sup> |                                                                                                    |
| number (finishing with an "8")              |                                                                                                    |
| The display is rolling through the          |                                                                                                    |
| individual segments for the 2 <sup>nd</sup> |                                                                                                    |
| number (finishing with an "8")              |                                                                                                    |
| The display is rolling through the          |                                                                                                    |
| individual segments for the 3 <sup>rd</sup> |                                                                                                    |
| number (finishing with an "8")              |                                                                                                    |
| The display is rolling through the          |                                                                                                    |
| individual segments for the 4 <sup>th</sup> |                                                                                                    |
| number (finishing with an "8")              |                                                                                                    |
| 9999                                        | shine                                                                                                    |
| 6666                                        | shine                                                                                                    |
| Display shows                               |                                                                                                    |
| colon                                       |                                                                                                    |
|                                             |                                                                                                    |
| 3 decimal points                            |                                                                                                    |
|                                             | The display is rolling through the<br>individual segments for the 1st<br>number (finishing with an "8")The display is rolling through the<br>individual segments for the 2nd<br>number (finishing with an "8")The display is rolling through the<br>individual segments for the 3rd<br>number (finishing with an "8")The display is rolling through the<br>individual segments for the 4th<br>number (finishing with an "8")The display is rolling through the<br>individual segments for the 4th<br>number (finishing with an "8")Openational Display shows<br>colon3 decimal points |

To exit the hardware test mode disconnect the unit from the battery. Connect the unit to the battery. You are in the normal mode again.

#### **Emergency mode**

(<u>Attention</u>: The parameter adjustment and the calibration will be canceled and must be new programmed/calibrated for the normal working modus.)

It may happen that, for various reasons, the SEEDER + control or control box is not working properly. In this case there is an emergency mode. So you can finish your work on the field until the replacement part has arrived or you can send the seeder+ control to us for repair.

- 1. Disconnect the unit from the battery.
- 2. Make sure that the switch is at position **OFF**.
- 3. Connect the unit to the battery. Press the **+10%** and **-10%** buttons together during start up.
- 4. The unit is now in Emergency mode.

In emergency mode, the following functions are possible:

- 1. Adjustment of output amount
- 2. Adjusting of fan speed. (On hydraulic driven fan with fan control sensor)
- Reading the driving speed, if speed signals are working. (In emergency mode this value will <u>not be used</u> for a calculation of total output amount or total working area.)
- 4. Switching on the seeding unit
- 5. Alarms and error codes are NOT available!

#### 1. Adjustment of output amount:

Press the kg/ha button. The LED on the button begins to flashing. Now you can adjust the speed on the seedroll between 0 (off) and 100 (max. speed)

Please make a calibration for correct adjustment:

Put a collection container under the seeding unit and open the bottom flap. Press now the ON/OFF button. The toggle switch must be on "ON" or "AUTO". (In emergency mode both buttons "on" and "auto" have the same function). The seeding machine is now turned on. Let the seedroll run one minute and turn off then the toggle switch. Weigh the seeds now. By using this formula, you can if your setting was correct:

By using this formula, you can if your setting was correct:

 $\frac{\text{working width (m) x speed (km/h) x output amount (kg/ha)}}{600} = \text{kg per minute}$ 

Compare the weighed seed with the result of this formula. If the two values are complying, then your setting is correct. Otherwise please correct the speed of the seedroll.

- 2. Adjusting of fan speed. (On hydraulic driven fan with fan control sensor): Press the button "fan". The LED on the button begins to flashing. Now you can adjust the speed on the fan between 0 (off) and 10 (max. speed)
- 3. Reading the driving speed, if speed signals are working: Press the button "km/h". The driving speed will be show on the display.

#### 4. Switching on the seeding unit:

Press the "fan" button. The fan is now turned on. Press the ON/OFF button. The toggle switch must be on "ON" or "AUTO". (In emergency mode both buttons "on" and "auto" have the same function). The seeding machine is now turned on

<u>To exist the emergency mode</u>, please disconnect the unit from battery. Connect the unit again to the battery. No you are now back in normal modus.

#### Tamline function

Please note that for the tramline function motors/valves for closing the outlets are needed. (not included in delivery!)

For the tramline function press the tramline button:

More information on tramline menu on request.

#### **ATTACHMENT 1**

### PARAMETER ADJUSTMENT

| No. | Name                    | Description                                                                                                    | Value |
|-----|-------------------------|----------------------------------------------------------------------------------------------------|-------|
| 00  | D (DD) Motor            | P-Value for adjusting the motor. Please use the given values!                                                        | 25    |
| 00  |                         | Allowed values from 0-100.                                                                                           | 25    |
| 01  | L (DID) Motor           | I- Value for adjusting the motor. Please use the given values!                                                       | 5     |
| 01  |                         | Allowed values from 0-100.                                                                                           | 5     |
|     |                         | Reversing the function of the ON / OFF sensor. The sensor reacts to metal.                                           |       |
| 02  | ON/OFE sensor           | "1": Sensor has no contact to metal = seedroll on; Sensor has contact with metal = seedroll off                      | 1     |
| 02  | UN/UT Sensor            | "0": Sensor has contact to metal = seedroll off; Sensor has no contact with metal = seedroll off                     |       |
|     |                         | (Look at mounting of low-level sensor) Allowed values from 0-1.                                                      |       |
|     |                         | Adjustment of motor speed during calibration. Max. value is 100                                                      |       |
|     | Calibration             | (= max. motor rotation speed). Allowed values from 0-100.                                                            |       |
| 03  | speed                   | Ex: 80 = 80% of max. speed                                                                                           | 80    |
|     | speed                   | Correctly adjusted calibration speed increases the output accuracy. For small quantities a value of approximately 40 |       |
|     |                         | is recommended for large application rates a value of about 80.                                                      |       |
|     | Signal input            | Adjustment of signal input. Allowed values are 1 and 2.                                                              |       |
| 04  | ON / OFF                | 1 = Signal input via control box (Sensor or Radar)                                                                   | 1     |
|     | Switching               | 2 = Signal input via SEEDER+ control unit, signal plug cable                                                         |       |
|     | Signal input            | Adjustment of signal input. Allowed values are 1 and 2.                                                              |       |
| 05  | sneed                   | 1 = Signal input via control box (Sensor, Radar)                                                                     | 1     |
|     | speed                   | 2 = Signal input via SEEDER+ control unit, signal plug cable                                                         |       |
| 06  | Actual motor<br>current | Shows the actual motor current for the seedroll motor in Ampere. Value is not changeable.                            |       |
|     |                         | Maximum allowable current for motor.                                                                                 |       |
| 07  | Max. motor              | If the motor is 1 second over this value, the motor turns off automatically and an alarm is triggered.               | 008.0 |
|     | current                 | Allowed value from 0-100.                                                                                            |       |
| 08  | Actual voltage          | Incoming voltage. The control unit is developed for 12V. This value is not changeable.                               |       |
|     |                         | Reversing the function of the low-level sensor.                                                                      |       |
| 09  | LOW-IEVEI               | If error code Er06 will be displayed on full hopper, please change this parameter to the value of each other.        | 0     |
|     | sensor                  | Enter "0" if you do not have a low-level sensor. Allowed values 0 and 1.                                             |       |

|              | Dulco /                 | Number of pulses (= Signal from sensor) per rotation for measurement of fan speed.                                    |     |  |
|--------------|-------------------------|----------------------------------------------------------------------------------------------------|-----|--|
| 10           | Puise /<br>Potation fan | This parameter is only import for hydraulic fan with a fan rotation sensor.                                           | 1   |  |
| Rotation Ian |                         | Allowed values from 1-100                                                                                             |     |  |
|              |                         | Adjustment of fan speed (in %) on hydraulic fan with electrical proportional valve.                                   |     |  |
| 11           | Adjustment              | ex. "10": The fan is driven at 10% of the hydraulic capacity.                                                         | 100 |  |
| 11           | Fan speed               | If you have electric driven fan or hydraulic driven fan without proportional valve pleas ender "0".                   | 100 |  |
|              |                         | Allowed values from 0-100                                                                                             |     |  |
|              |                         | Lowest allowable fan speed. This parameter is only import for hydraulic fan with a fan rotation sensor.               |     |  |
| 12           | Min. fan speed          | ex. 3000 rpm = "3000". Please enter "0" if you do not have a fan rotation sensor. So also error code Er02 is          | 0   |  |
|              |                         | deactivated. Allowed values 0-9999                                                                                    |     |  |
|              |                         | Maximum allowable fan speed. This parameter is only import for hydraulic fan with a fan rotation sensor.              |     |  |
| 13           | Max. fan speed          | ex. 4500 rpm = "4500". Please enter "0" if you do not have a fan rotation sensor. So also error code Er03 is          | 999 |  |
|              |                         | deactivated. Allowed values 0-9999                                                                                    |     |  |
|              | Tramlino                | Polarity of the sensor for tramline function. This parameter is only import for seeding units with tramline function. |     |  |
| 14           | sensor                  | Please enter "0" if you do not use the tramline function.                                                             | 0   |  |
|              |                         | Allowed values 0 and 1                                                                                                |     |  |
|              |                         | Please enter the outlets for tramline function.                                                                       |     |  |
| 15           | Number of<br>outlets    | Ex: If you use distributor tower with 8 outlets, the parameter value is "8"                                           | 0   |  |
| 13           |                         | Please enter "0" if you do not use the tramline function. Attention: First please set parameter no. 16 to "0".        | U   |  |
|              |                         | Allowed values from 0-999                                                                                             |     |  |
|              |                         | Enter the number of closed outlets, when the tramline should be set.                                                  |     |  |
| 16           | Closed outlets          | Ex: If 2 outlets should be closed, parameter value is "2".                                                            | 0   |  |
| 10           | Closed outlets          | Please enter "0" if you do not use the tramline function.                                                             | Ŭ   |  |
|              |                         | Allowed values from 0-99                                                                                              |     |  |
| 17           | Operation time          | Shows the approximate number of hours during which the control unit was switched on.                                  |     |  |
| 1/           | Operation time          | Only for internal service purposes!                                                                                   |     |  |
| 10           | Service                 | For internal service purpose.                                                                                         | 0   |  |
| 10           | Service                 | Possible values 0 or 1. Standard value is 0                                                                           | 0   |  |
| 10           | ha-counter              | Shows the amount of done ha (seed roll runs).                                                                         |     |  |
| 19           | na-counter              | Value is not changeable.                                                                                              |     |  |
| 20           | Simulated speed         | Value of simulated speed in km/h. f.e.: 2.0 = 2 km/h                                                                  | 20  |  |
| 20           | Simulated speed         | Possible values: 0 - 999,9                                                                                            | 2.0 |  |

# ALARM SIGNALS / ERROR-CODES

#### ATTACHMENT 2 Following alarms can occure:

- Flashing Error Code on Display. More than one Error Codes are shown serial.
- Acoustic alarm.
- Flashing LED.

| Code | description                                                                                                  | Display and acoustic Alarm                                                              | solution                                                                                                    |
|------|----------------------------------------------------------------------------------------------------|-----------------------------------------------------------------------------------------|----------------------------------------------------------------------------------------------------|
| Er 1 | The ON/OFF button is active. Fan is turned off.                                                              | Er 1 is flashing on display +<br>acoustic alarm. LED on "fan"<br>button is flashing.    | Press the fan button to switch on the fan.                                                                                                    |
| Er 2 | Speed (rpm) on fan is too slow.                                                                              | Er 2 is flashing on display +<br>acoustic alarm. LED on "fan"<br>button is flashing.    | Is the fan wheel turning?<br>Check the fan and the cable for the fan sensor. Was the sensor moving and<br>has now too much distance to the screw, metal,<br>Check, if the sensor is working correct. Beyond every screw, metal the LED on<br>the sensor must shine and then expire.<br>Are the cables and plugs or hydraulic hoses okay?<br>Is there an obstacle in the fan wheel? |
| Er 3 | Speed (rpm) is too high.                                                                                     | Er 3 is flashing on display +<br>acoustic alarm. LED on "fan"<br>button is flashing.    | Check the speed of the fan. Slow down the speed of the fan if it is too high.<br>Check the sensor cable of the fan sensor.                                                                                                    |
| Er 6 | Level sensor is showing an error                                                                             | Er 6 is flashing on display +<br>acoustic alarm. LED on "kg/kg+"<br>button is flashing. | Check the filling level of the hopper.<br>Check the cable and the signals of the level sensor.<br>Check Parameter no. 09. If you have no level sensor -> Parameter value is "0"                                                                                                    |
| Er 8 | Seed roll motor can't be regulated correct. Output amount is too high.                                       | Er 8 is flashing on display +<br>acoustic alarm.                                        | Increase driven speed.<br>Check, if the seed roll motor turns. Check cables and connections to the seed<br>roll motor. Check, if obstacles block the seed roll.                                                                                                    |
| Er 9 | Maximum output on motor. With the current kg/ha or the current speed, the motor is going to fast for correct | Er 9 is flashing on display +<br>acoustic alarm.                                        | Select a lower kg/ha-value or reduce your current speed.                                                                                                    |

|       | regulation. This error can also occur if there's an error on the motor sensor.                 |                                                                                                  |                                                                                                    |
|-------|------------------------------------------------------------------------------------------------|--------------------------------------------------------------------------------------------------|----------------------------------------------------------------------------------------------------|
| Er 10 | Memory Error. Wrong adjustment or memory.                                                      | Er 10 is flashing on display +<br>acoustic alarm.                                                | Check the last adjustments.                                                                                  |
| Er 11 | Calibration Error. This calibration value is not allowed.                                      | Er 11 is flashing on display +<br>acoustic alarm. Press SET and<br>RESET to switch of the alarm. | Check your calibration and calibrate a second time if necessary.                                             |
| Er 12 | Amperage of seed roll motor is too high.                                                       | Er 12 is flashing on display +<br>acoustic alarm. LED on "on/off"<br>button is flashing.         | Check if the motor is turning very hard.<br>Check if the seed roll blocks because of obstacles (f.e. stones) |
| Er 14 | Power supply under 12V.                                                                        | Er 14 is flashing on display +<br>acoustic alarm. All LEDs are<br>flashing.                      | Check the battery fuse.                                                                                      |
| Er 15 | Communication problem between<br>SEEDER+ control and control box.                              | Er 15 is flashing on display +<br>acoustic alarm. All LEDs are<br>flashing.                      | Check the cable between SEEDER+ unit and control box.                                                        |
| Er 18 | Seed roll motor can't be regulated correct. Output amount is too low.                          | Er 18 is flashing on display +<br>acoustic alarm.                                                | Reduce driven speed.                                                                                         |
| Er 28 | Seed roll motor can't be regulated correct. Output amount is too high.                         | Er 28 is flashing on display +<br>acoustic alarm.                                                | Check parameter adjustment.<br>Possible hardware error. Motor sensor or sensor cable faulty.                 |
| BEEP  | Communication problem between<br>SEEDER+ unit and control box. (Error<br>made by SEEDER+ unit) | No Error code. No flashing LED.<br>Just acoustic alarm.                                          | Check the cable between SEEDER+ unit and control box.                                                        |

| Seed roll doesn't stop with on/off<br>sensor.<br>On/off sensor is connected to the<br>control box on the machine! | On/off sensor | <ol> <li>Check the distance between the sensor and metal.</li> <li>Check the parameters:<br/>Parameter no. 4 should be value "1"<br/>Parameter no. 2 should be value "1" or "0"</li> <li>Image: Comparison of the toggle switch to AUTO</li> </ol>                                                                                                    |
|----------------------------------------------------------------------------------------------------|---------------|----------------------------------------------------------------------------------------------------|
| On/off sensor doesn´t work                                                                                        | On/off sensor | <ul> <li>There are two possibilities to take the on/off signals from the hydraulik.</li> <li>Either through the sensor or from the signal plug socket (if available from the tractor)</li> <li>1. Parameter no. 4 should be value "2"</li> <li>2. Put the toggle switch to AUTO.</li> <li>3. When the implement is lowered a colon is shown on the monitor. The colon disappears when the implement is lifted.</li> </ul> |

#### Switch off the acoustic alarm:

Press RESET to switch off the flashing LEDs and acoustic alarms. Is the ON/OFF sensor active next time, the acoustic alarm and flashing LEDs are switched on again. Error codes on display are always visible. You cannot turn off the alarm when the unit is in Parameter-, calibration-, or any other menu.

ATTENTION!!: If you are in a menu making adjustments and you press RESET more than one second the value is deleted!

### HARDWARE LEDs and fuses

| LED #  | description:                                        |
|--------|-----------------------------------------------------|
|        |                                                     |
| LED 1  | Connected to 12v                                    |
| LED 2  | 12v supply to seed roll motor okay                  |
|        |                                                     |
| LED 11 | Is flashing when writing to EPROM                   |
| LED 17 | Is flashing during CAN communication with the unit. |
| F1     | 2A fuse                                             |
| F2     | 15A fuse                                            |
| J31    | Canbus Term. Jumper should be always mounted.       |

The LEDs in the controlbox show you if the incoming and outgoing signals are processed correctly.

#### PCB Seeder +

| INPUT         | +   | -   | SIGNAL | < 5Khz |
|---------------|-----|-----|--------|--------|
| Tank level    | J7  | J10 | J8     |        |
| Fan (rpm)     | J11 | J17 | J15    |        |
| AREALBRYTARE  | J32 | J35 | J33    |        |
| Speed         | J36 | J39 | J37    |        |
| Rot. (sensor) | J3  | J6  | J4     |        |

| OUTPUT   |     |     |  |
|----------|-----|-----|--|
| Motor    | J26 | J27 |  |
| Fan      | J20 | J21 |  |
| Tramline | J24 | J25 |  |

| J46 |                          |
|-----|--------------------------|
| J45 |                          |
| J47 |                          |
| J44 |                          |
|     | J46<br>J45<br>J47<br>J44 |

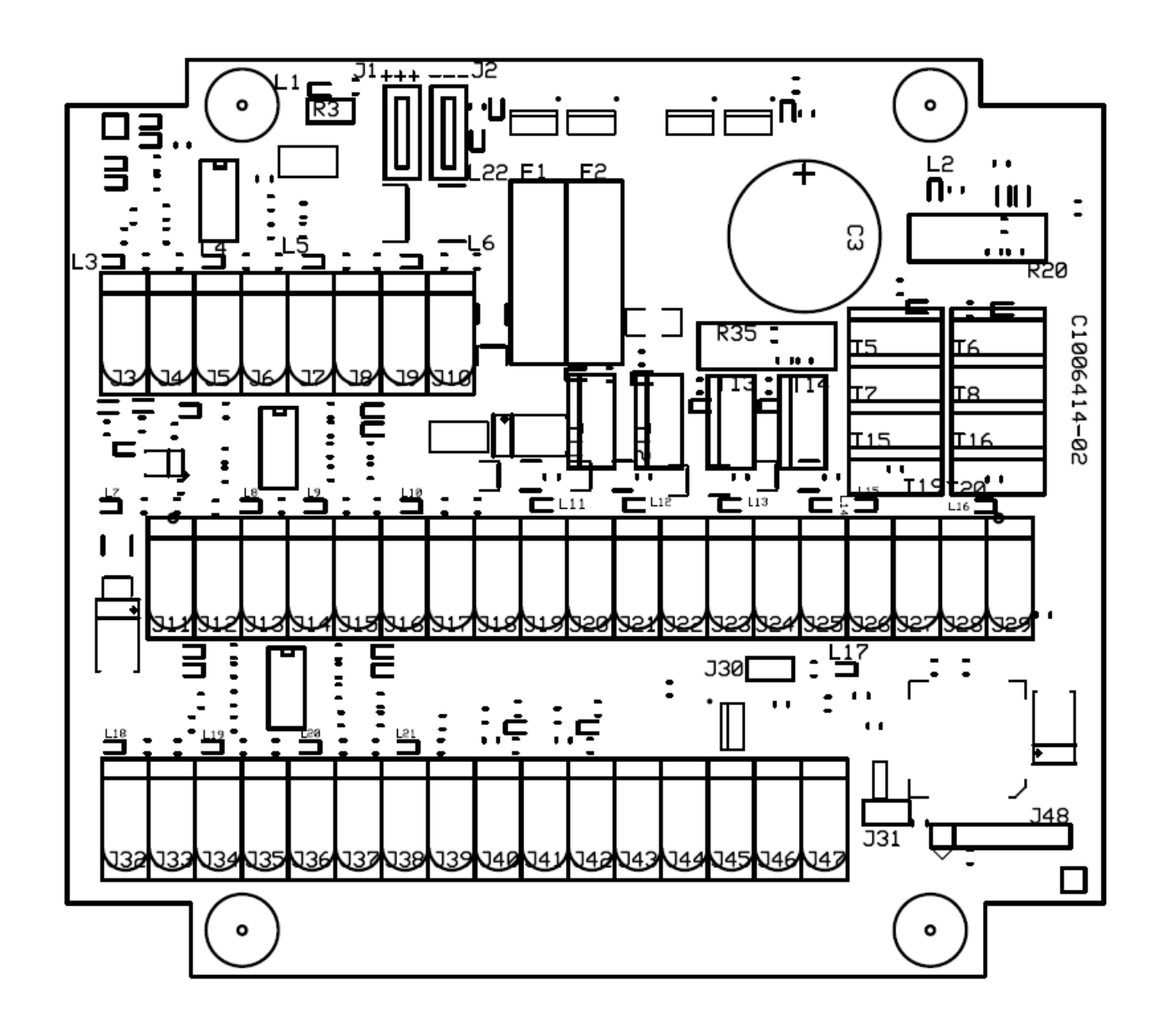

#### **Spezifications**

| Description                            | Data                                                                                                   |
|----------------------------------------|----------------------------------------------------------------------------------------------------|
| Monitor display                        | Numerical with background lighting                                                                     |
| Tolerated input voltage, feeding       | 12V DC ± 20%                                                                                           |
| Power consumption (Electronics only)   | 250mA                                                                                                  |
| Working temperature                    | 0°C - 65°C                                                                                             |
| Digital input                          | High signal, 12V (± 25%)                                                                               |
|                                        | Low signal, 0V (2-0V)                                                                                  |
|                                        | Maximum input frequency, 5KHz                                                                          |
| Speed Input (digital)                  | Minimum input frequency, 5Hz.                                                                          |
| Weight of monitor                      | Approx. 0.3kg                                                                                          |
| Weight of control unit, without cables | Approx. 0.4kg                                                                                          |
| Protection against polarity reversal   | Yes                                                                                                    |
| Short-circuited protected              | Yes, flat pin fuse on circuit board                                                                    |
| Protection rating (monitor)            | IP54 (Protected against dust/against water sprayed                                                     |
|                                        | from all directions)                                                                                   |
| Protection rating (control unit)       | IP65 (Totally protected against dust/protected against low pressure jets of water from all directions) |

### ATTACHEMENT 3 Table with calibration value:

See page 6-7 (calibration of seed roll sensor with calibration value)

|      | Kg/ha     |           |                   |
|------|-----------|-----------|-------------------|
| Seed | from - to | Seed roll | Calibration value |
|      |           |           |                   |
|      |           |           |                   |
|      |           |           |                   |
|      |           |           |                   |
|      |           |           |                   |
|      |           |           |                   |
|      |           |           |                   |
|      |           |           |                   |
|      |           |           |                   |
|      |           |           |                   |
|      |           |           |                   |
|      |           |           |                   |
|      |           |           |                   |
|      |           |           |                   |
|      |           |           |                   |
|      |           |           |                   |
|      |           |           |                   |
|      |           |           |                   |

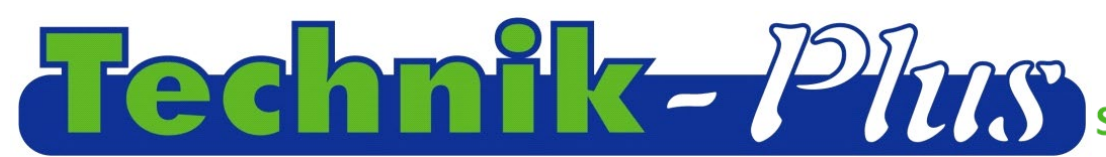

### Sämaschinen e.U.

Industrieparkstrasse 6-8 8480 Mureck, AUSTRIA 0043 (0) 3472 21120 0043 (0) 3472 21123 E-Mail: technik-plus@europart.at http://www.technik-plus.eu http://www.europart.at UID-Nr.: ATU24080401 Firmenbuch: FN 328568 p

### Additional Information SEEDER+ Change cables to NPN signal

Open the monitor with the 4 screws on the back side.

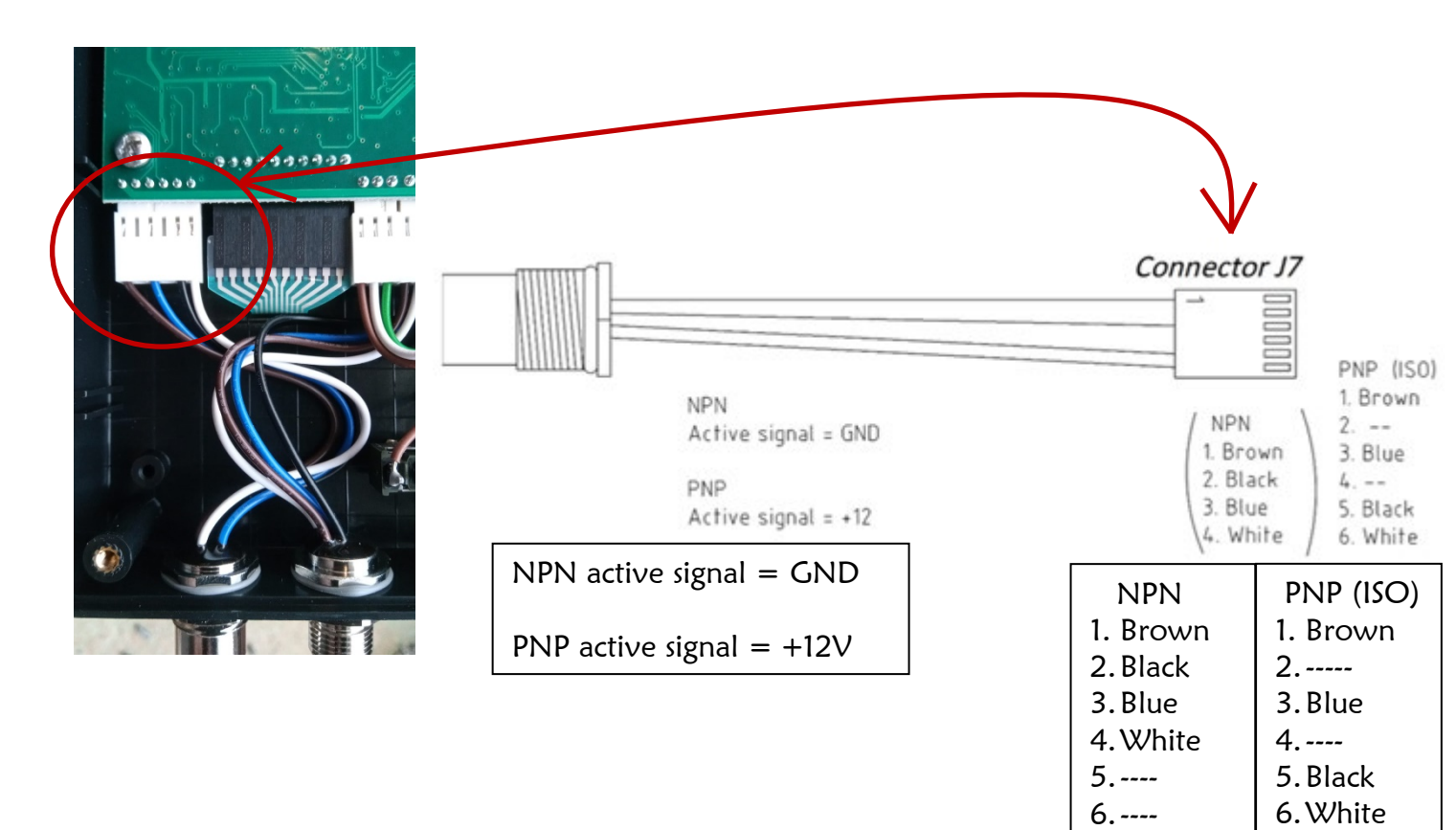

Remove the white plug carefully from the PCB.

Loose with a little screw the cables from the white plug and connect it to the new positions.

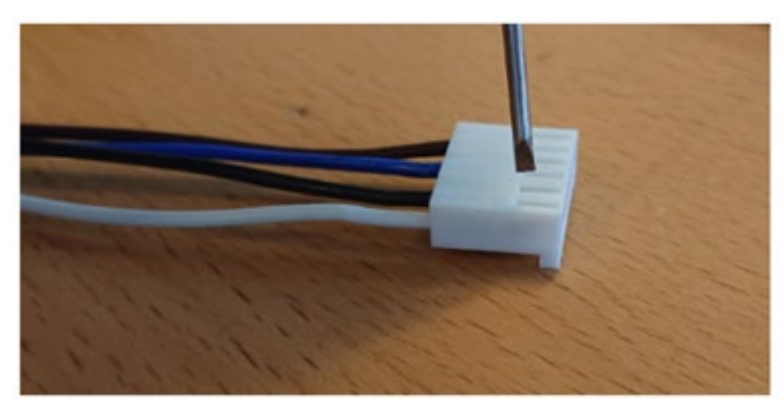

#### Signal connections:

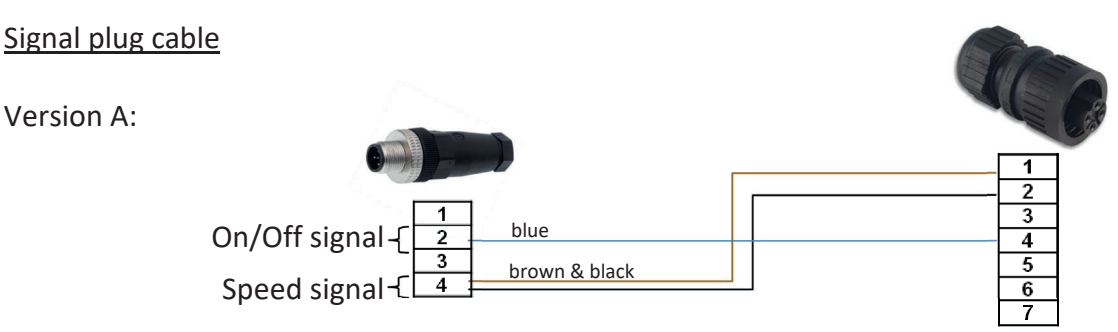

Some tractors have the speed signal on pin no. 1 and pin no. 2. In this case just connect to the radar signal. You can find more information regarding the configuration of the signal socket in the tractor's instruction.

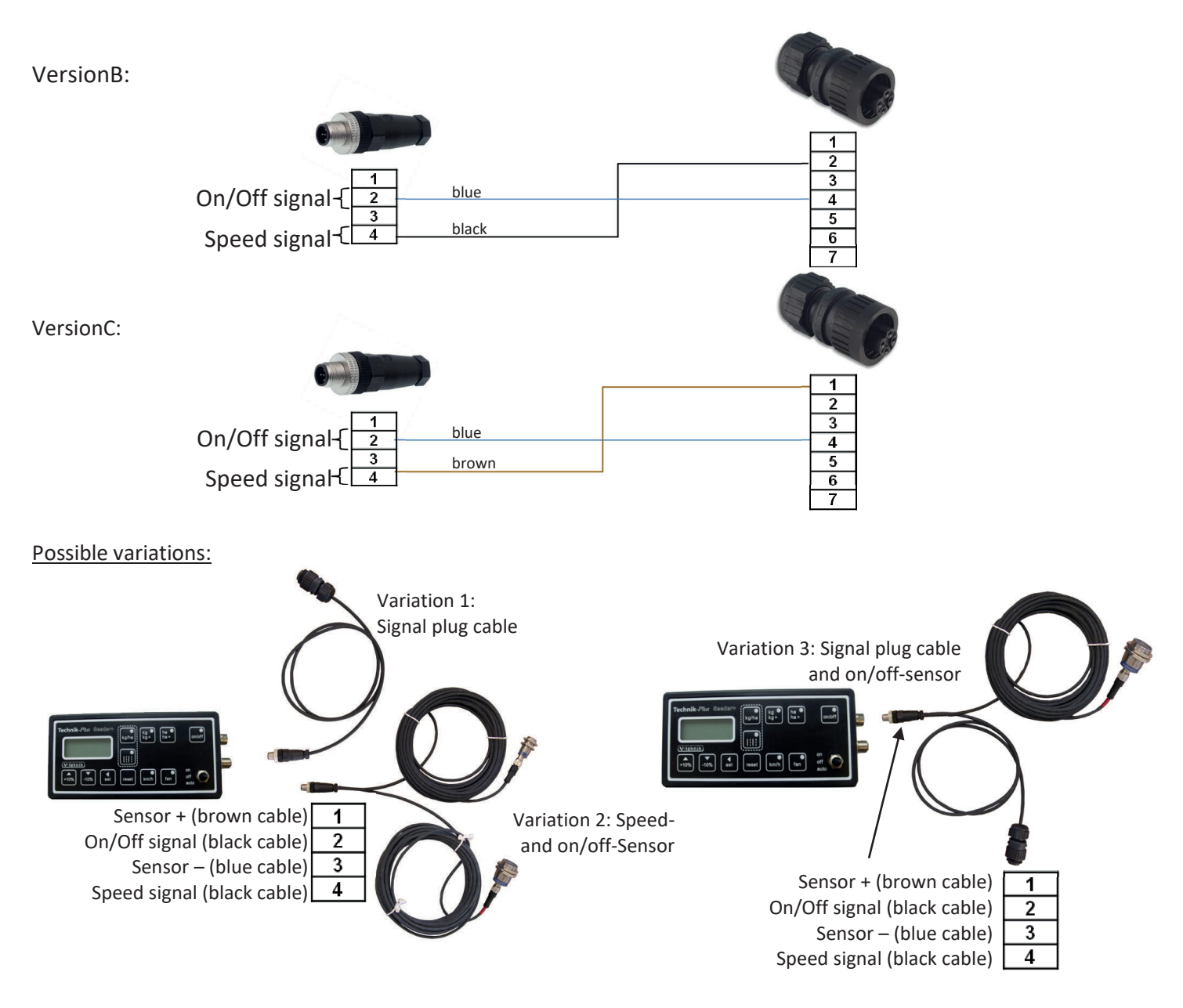

Note:

It can be that John Deere and Class tractors have no linkage signal! In this case use the on/off sensor. New tractors can need an additional cable. Please contact us. Some Claas and Jhon Deere are not compatible with the Seeder+ unit.